## 大阪府 麻薬年間届(Web)の入力マニュアル (Ver.1.1)

令和6年10月 大阪府健康医療部生活衛生室 薬務課 麻薬毒劇物グループ

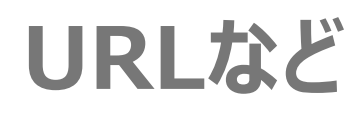

#### 入力用URL

https://pref-osaka.form.kintoneapp.com/public/osaka-narcotics-annual-report

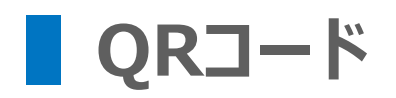

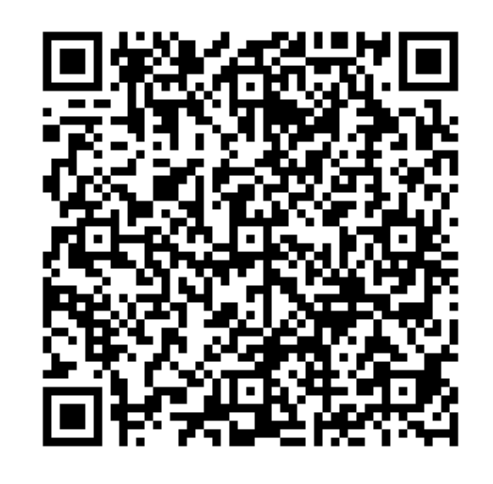

https://www.pref.osaka.lg.jp/menkyo/o100100/0020995/0024744.html

- ※ Kintoneのアカウント不要(ログイン不要)で利用できます。
- ※ このシステムを利用せず、これまで通り紙での手続きも可能です。

#### 1 注意書きを読み、対象者の場合、ラジオボタンを選択

|                                                                                 | 大阪府 麻薬年間届 Web申請フォーム                                                                                                    |
|---------------------------------------------------------------------------------|----------------------------------------------------------------------------------------------------|
|                                                                                 | 麻薬業務所の所在地を選択してください <sup>*</sup><br>● 大阪市、堺市、東大阪市 ○ 左記以外                                                                                                    |
| ラジオボタンを選択                                                                       | 令和6年度は、所在地「 <mark>大阪市、堺市、東大阪市</mark> 」 かつ 免許種類「 <u>麻菜小売業者」の場合のみ</u> 、本フォームにて申請を受け付けております。<br>その他の免許種類の方は、恐れ入りますが下記URL(大阪府HP)にアクセスの上、申請書等を入手し郵送又は持参にて提出してください。<br>大阪府 麻薬年間届案内ページ<br>麻薬年間届/大阪府(おおさかふ)ホームページ [Osaka Prefectural Government]<br>https://www.pref.osaka.lg.jp/menkyo/o100100/0020995/0024744.html |
|                                                                                 | 郵送受付に関する案内ページ<br>薬事関係申請・届出の郵送による受付について/大阪府(おおさかふ)ホームページ [Osaka Prefectural Government]<br>https://www.pref.osaka.lg.jp/o100100/yakumu/sinnseiitirann/yuusou_uketuke.html                                                                                                    |
| 令和6年度は<br>「 <mark>大阪市・堺市・東大阪市」</mark> の<br>「 <mark>麻薬小売業者」</mark><br>がWeb申請対象です | 届出期限:毎年 10月1日から11月30日まで(2か月間)<br>届出者<br>麻薬小売業者:開設者                                                                                                    |

② 上から順番にフォームに入力

|                | <b>届出年月日 *</b><br>□□□                                  | <b>年度(届出期限が含まれる年度)*</b><br>令和6年度 ~                                            |  |  |  |  |
|----------------|--------------------------------------------------------|-------------------------------------------------------------------------------|--|--|--|--|
| 注意書きを<br>読んで入力 | 麻薬免許の種類*<br>● 麻菜小売業者<br>麻薬免許証の番号*<br>免許調<br>「第」<br>例:F | 亚番号は「半角英数字」で入力します。「R12345」のように入力してください。<br>や「号」は入力しないでください。<br>R12345(麻薬小売業者) |  |  |  |  |
|                | 麻薬業務所の所在地(免許証どおり記載してください) *                            |                                                                               |  |  |  |  |
|                | 麻薬業務所の名称(免許証どおり記載<br>氏名(免許証どおり記載してください                 | <b>減してください)*</b>                                                              |  |  |  |  |

③-1 0品目の場合

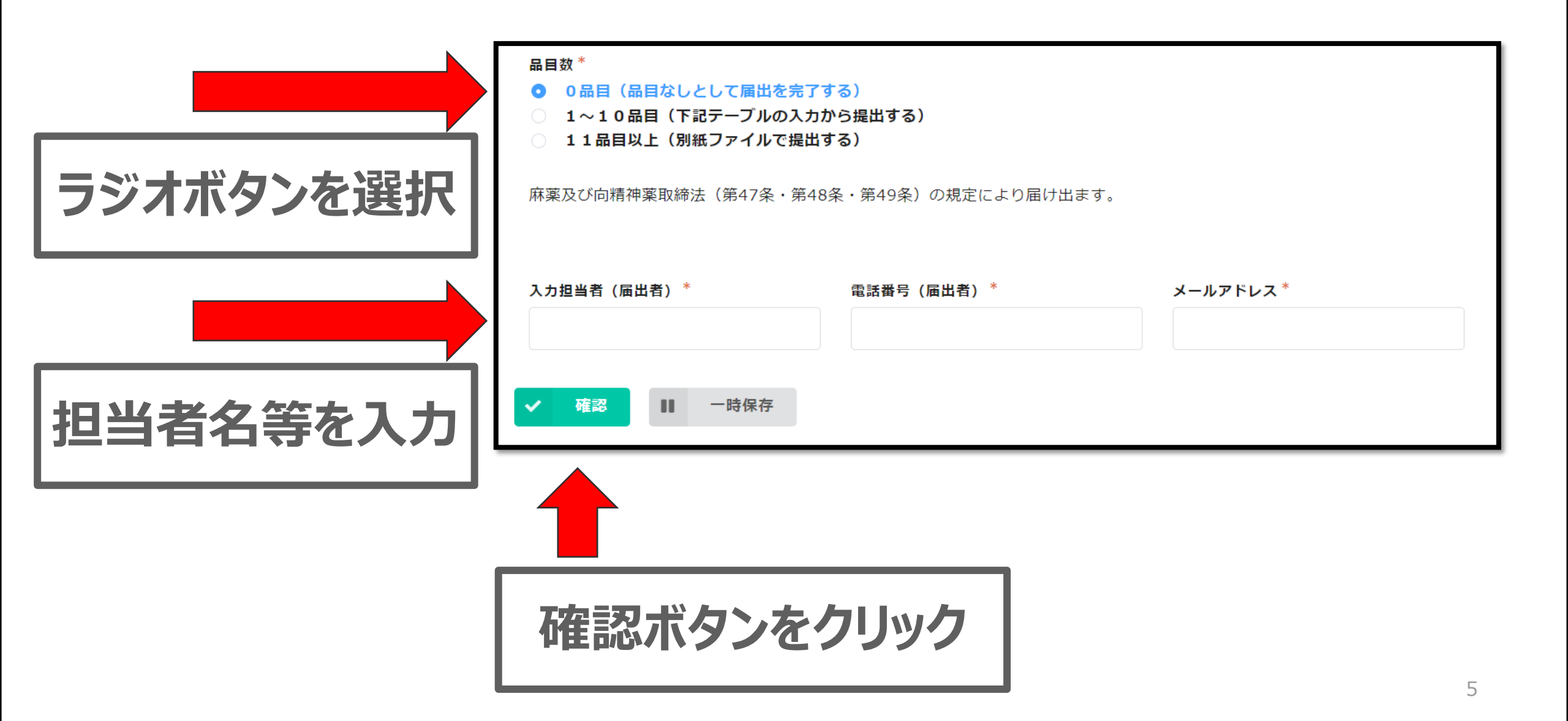

③-2 1~10品目の場合

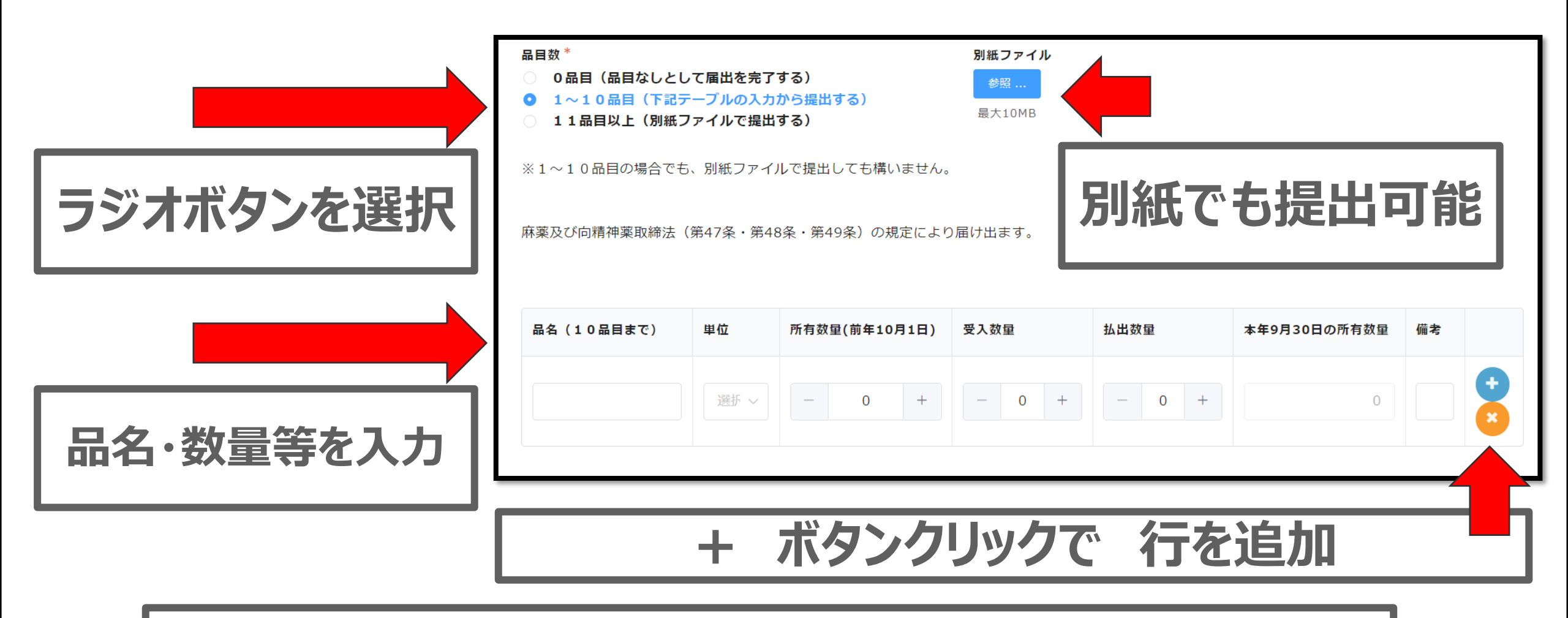

項目の説明 年間届 記入要領を参照 https://www.pref.osaka.lg.jp/menkyo/o100100/0020995/0024744.html

#### ③-3 11品目以上の場合

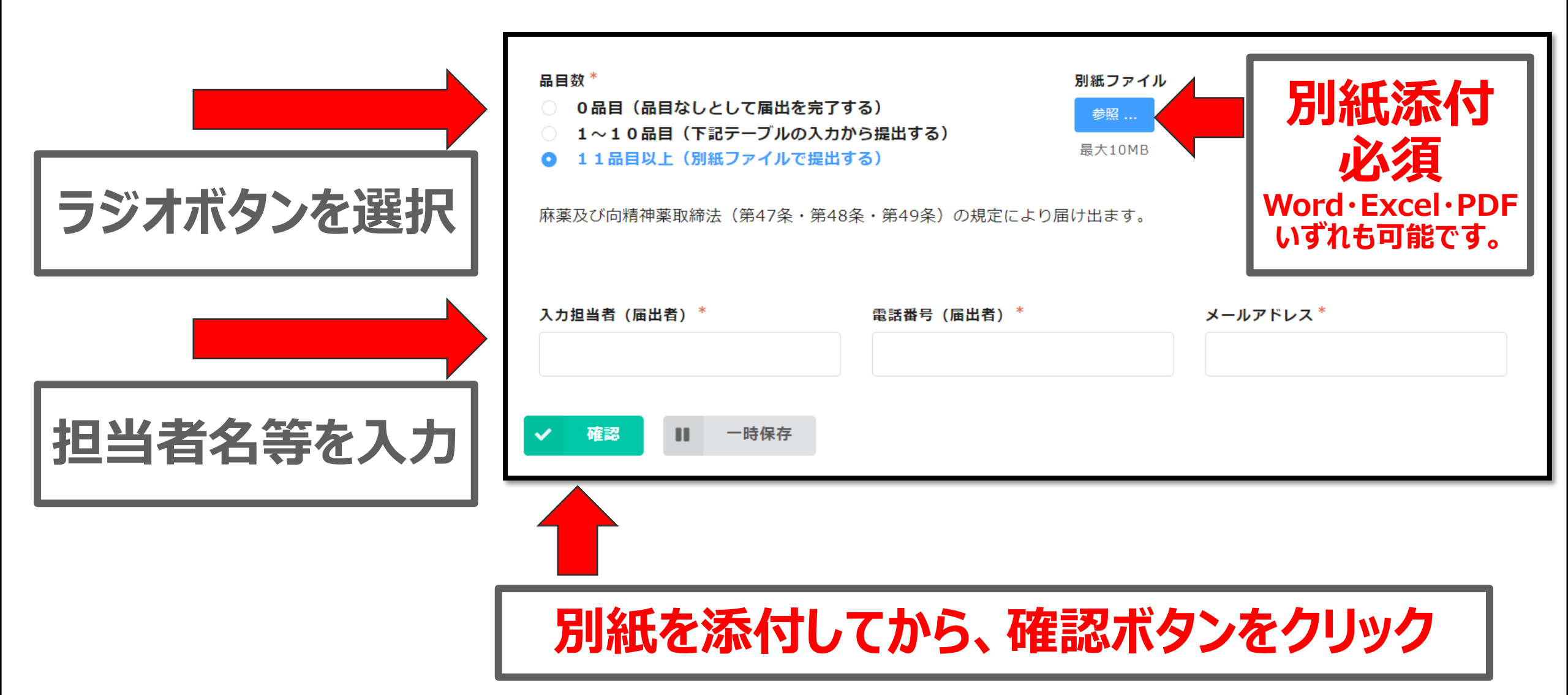

#### ④ 回答確認画面

|         | 氏名(免許証ど<br>おり記載してく<br>ださい)         | 業務 太郎                            |         |               |      |      |              |    |
|---------|------------------------------------|----------------------------------|---------|---------------|------|------|--------------|----|
|         | <b>品目数</b> 1~10品目(下記テーブルの入力から提出する) |                                  |         |               |      |      |              |    |
|         | 別紙ファイル                             |                                  |         |               |      |      |              |    |
|         |                                    | 品名(10品目まで)                       | 単位      | 所有数量(前年10月1日) | 受入数量 | 払出数量 | 本年9月30日の所有数量 | 備考 |
|         |                                    | 麻薬1                              | T(錠)    | 10            | 5    | 3    | 12           |    |
|         |                                    | 麻薬 2                             | g (グラム) | 100           | 50   | 33.3 | 116.7        |    |
| 入力内容を確認 | 入力担当者(届<br>出者)                     | 業務 太郎                            |         |               |      |      |              |    |
|         | 電話番号(届出<br>者)                      | 06-6941-9078                     |         |               |      |      |              |    |
|         | メールアドレス                            | yakumu-g24@gbox.pref.osaka.lg.jp |         |               |      |      |              |    |
|         | 🕈 戻る 🗸                             |                                  |         |               |      |      |              |    |
|         |                                    | 回答ボ                              | タンを     | ミクリック         | 7    |      |              |    |

### ⑤ 入力した麻薬年間届をPDFを出力する

#### 大阪府 麻薬年間届 Web申請フォーム

「麻薬年間届」をご提出いただきありがとうございました。

出力ボタンから届出済みのPDFファイルを保存してください。

※システムから自動返信で「麻薬年間届の提出ありがとうございます」とのメールが送信されます。 ※ご不明点等ございましたら、大阪府薬務課 麻薬毒劇物グループ(06-6941-9078)までお問い合わせください。

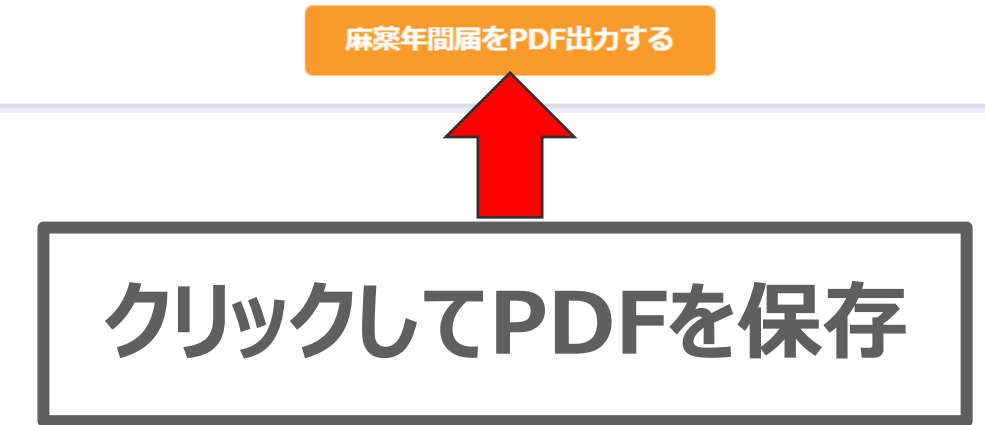

# 自動送信メールが来たら届出完了です

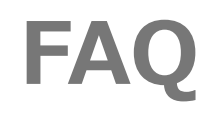

| 番号 | 質問                                | 回答                                                         |
|----|-----------------------------------|------------------------------------------------------------|
| 1  | Kintoneのアカウントを持っていませんが、利用できますか?   | 利用可能です                                                     |
| 2  | 出力した麻薬年間届(PDF)は、いつまで保存しておけばよいですか。 | 提出日から1年以上が望ましいです                                           |
| 3  | 提出した内容を確認・修正できますか?                | 【確認】<br>出力又は添付した年間届のとおりです<br>【修正】<br>自動送信メールのアドレスに連絡してください |